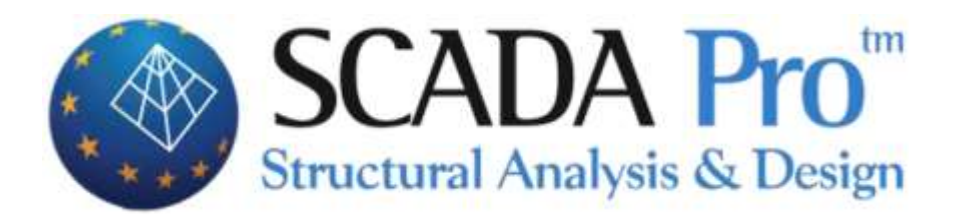

# Example 12 In-ground swimming pool

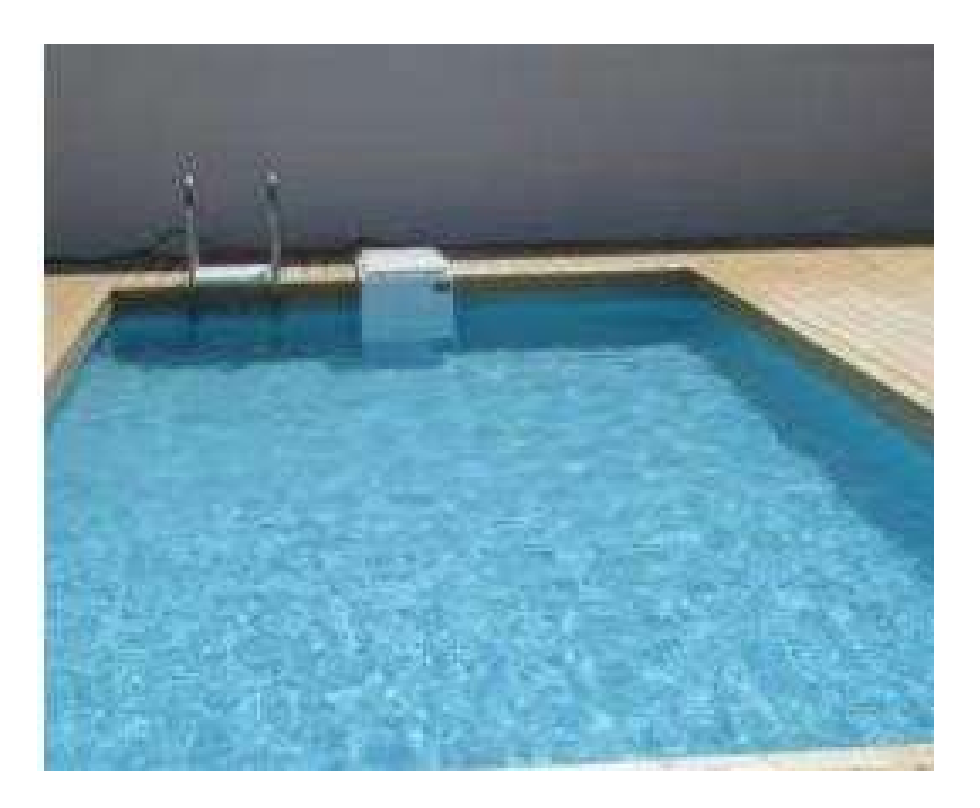

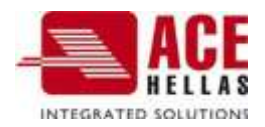

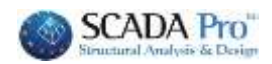

# CONTENTS

| 1. | PISINA       | 3   |
|----|--------------|-----|
|    | 1.1 Design   | 3   |
|    | 1.2 Loads    | 9   |
|    | 1.3 Analysis | .12 |
|    | 1.4 Results  | .14 |

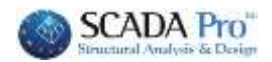

#### Swimming pool 1.

In the new version of SCADA Pro a new integrated tool has been added for design, load calculation and automatic calculation of combinations for in-ground pools, using 3D surface elements and standard structures.

#### 1.1 Design

The process requires the drawing of the pool floor plan which can be imported into the SCADA Pro environment via a dwg/dxf drawing, or created directly in the SCADA Pro environment using the design commands:

1. Import dwg/dxf drawing

Choose the design with the floor plan of the pool

| l] Bew              | Recent Documents                                 | fptyson<br>wptraßisan               | D AMALIA (amala-zm) (Z)-<br>Shortout<br>Discrements - Shortout<br>Discrements - Shortout<br>Discrements - Shortout |        |    |
|---------------------|--------------------------------------------------|-------------------------------------|----------------------------------------------------------------------------------------------------|--------|----|
| 2000m<br>2340<br>24 | 2 pantera5<br>2 DI MCSHIDI (backup2<br>3 101 met | ετοφαντακ<br>αρχοπος<br>Βιβλοεθηκας | Mopano-pc - Shortcut<br>Zurringuten<br>1,34 KI<br>TMP (steulist-pc) - Shortcut<br>Zurringuten                      |        |    |
| Gose Project        | 3 lemns3<br>6 DriviteLeFES21(1091<br>7 39656002  | μτος σ<br>υπολογιστης               | Topica.dwg<br>AutoCAD Drawing<br>417128<br>Drawa spectral:<br>Drawa spectral:<br>Annua dwg                         | - Rias | 49 |

After importing it into SCADA Pro environment, convert the drawing lines to SCADA Pro lines by

| ΟΧΕ<br>Στρώσεις | Αντιγραφή Επικόλληση<br>επιπέδου                      |
|-----------------|-------------------------------------------------------|
| DXP DWC D Ma    | εταφορά                                               |
|                 | αγραφή                                                |
| Δυ              | αγραφή Όλων                                           |
| DXF<br>DWG ZT   | ρώσεις                                                |
|                 | τγωμ<br>Βύγωμ<br>Έγωμ<br>Βοηθ.αρχείου<br>Βοηθ.αρχείου |
|                 | ριστροφή                                              |

selecting the command:

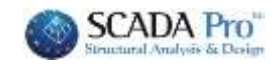

| Normal Network       Network                                                                                                    |                                           |                        |                   |                          | Deb                                                    | ag SCADA Pro 32Bit - [                | (1) Scata : 0-0.00 (zt.) | matetes22;pis2)                                                |
|----------------------------------------------------------------------------------------------------|-------------------------------------------|------------------------|-------------------|--------------------------|--------------------------------------------------------|---------------------------------------|--------------------------|----------------------------------------------------------------|
| <ul> <li>Image: Linear Teles Revenue American and American Revenue Revenue</li></ul>                                                                                                    | Boows Nutrition segur                     | Baranterry Dorbravenes | Rayalula: (Bease) | Orginal Avelo            | empileren. 29                                          | Assessed by you                       | Tulonens T               | ladatim Bilmmetooga                                            |
| Added to a constraint of the constraint of the c                                                                                                    | Landauer                                  | + K C                  | / X III           | n fiskansar<br>Prindayar | Foregan, Rocker<br>Topogan, Rocker<br>Topogan, Foregan | i i i i i i i i i i i i i i i i i i i | Annapagata               | Autopologi Enstatu<br>Autopologi Enstatu<br>Autopologi Enstatu |
| Anderson Law 2000 A Control of the control of the c                                                                                                    | @0400 · * * * @ • wit                     | Q * .                  |                   |                          |                                                        |                                       |                          |                                                                |
| Anderson Energy Control Anderson Energy Control Anderson Control Control Anderson Energy Control Anderson Control Control Anderson Control Control Anderson Control Control Co                                                                                                    | 1                                         | 1/ 1000X.              | - / X219 = = =    | X O /                    | Trowour, Bonton                                        | noni appyticho                        | A.A                      | ×                                                              |
| C Tota<br>C Tota<br>C Tota | Antonico Invene N. H.                     |                        |                   |                          | Aprily, de;                                            |                                       | Οματό<br>F               | Entoyi aluar<br>Anipum<br>Entoyic                              |
| Initian     Initian     I                                                                                                    | - C= Tata<br>- (-) Kinizan<br>- (*) Kanan |                        |                   |                          |                                                        |                                       |                          | Openo<br>Hin openo                                             |
| MON Doskuv     Mon Doskuv     Mon Toskuv     Mon Toskuv     Engensease 20     Engensease 20     E                                                                                                    | ↓ Πεδύο<br>↓ Πεδύο<br>↓ Κομβοι            |                        |                   |                          |                                                        |                                       |                          | Meranpanti<br>Totassing Selaw                                  |
| Canod     Canod     C                                                                                                    | MDn dokuw                                 |                        |                   |                          |                                                        |                                       |                          | OK.                                                            |
| Christic     Construction     Construction     Const                                                                                                    | -47 Emportant 20<br>- 10 Emportant 30     |                        |                   |                          | A sódicem, Eas                                         | munic Index                           | Ασόδοση Διατομής Σου     | Cancel                                                         |
| Emicry) erplany,<br>Passed, Kinhar<br>0 Nite                                                                                                    | Théang                                    |                        |                   |                          | and the second second                                  | and shared strength in the            | - Charleston             | Εκαθάχκη                                                       |
| Possec, Karler v                                                                                                    |                                           |                        |                   |                          | Σπλαγή στρώσ                                           | <b>5</b>                              |                          |                                                                |
| 0                                                                                                    |                                           |                        |                   |                          | Ppopper, KowA                                          | 0                                     |                          |                                                                |
|                                                                                                    |                                           |                        |                   |                          | 10                                                     |                                       | 140                      | 8.012                                                          |

And the Conversion of Lines-Cars.

#### 2. Contour design

Draw the outline of the pool at level 0 using the design commands.

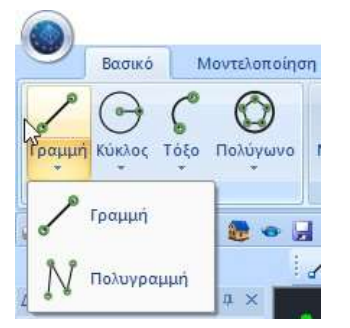

After you have created the contour of the pool at the foundation level in one way or another, go to the Modeling field and the 3D command and select the View Recognition:

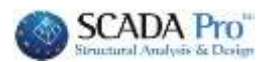

| Βασικό                                                    | Μοντελοποίηση   | Εμφάνιση       | Επεξεργασία | Έργ    | αλεία   | Πλάκες                     | Φορτία      | Avé     | άλυση      |
|-----------------------------------------------------------|-----------------|----------------|-------------|--------|---------|----------------------------|-------------|---------|------------|
| το το το το το το το το το το το το το τ                  | ά Σκυρόδεμα Μετ | αλλικά Πέδιλο  | Πεδιλοδοκός | ∰ 2.   | 3Δ<br>• | Τοιχοποιία                 | Κόμβος      | Μέλος   | Ανα<br>Δια |
| Υποστυλώματα                                              | Δοκός           | ) <del>-</del> | εμελίωση    | Επιφα  |         | Πλέγμα                     |             |         |            |
|                                                           | 18              | 16120          | )\$AX.      | .:// > |         | Εξωτερικό ός               | οιο με Γραι | uμές-Τό | ξα         |
| <ul> <li>Τραμμές</li> <li>Τόξα</li> <li>Κύκλοι</li> </ul> |                 |                |             |        |         | Εξωτερικό ός<br>Οπές       | οιο με Σημι | εία     |            |
| Δοκοί<br>Στύλοι                                           |                 |                |             |        |         | Σημείο                     |             |         |            |
|                                                           |                 |                |             |        |         | Επεξεργασία                |             |         |            |
| —                                                         | D<br>D          |                |             |        |         | Υπολογισ <mark>μό</mark> ς |             |         |            |
| Αλάκες                                                    |                 |                |             |        | 1       | Αναγνώριση                 | όψεων<br>Ν. |         |            |

Select the option with Window and scan the floor plan:

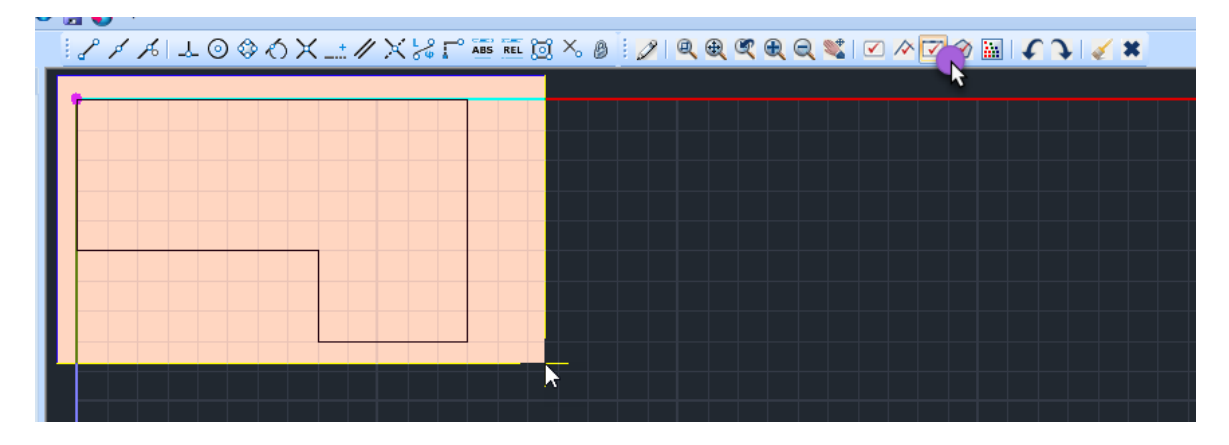

Finally, right click and the window of Standard Constructions opens:

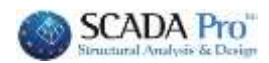

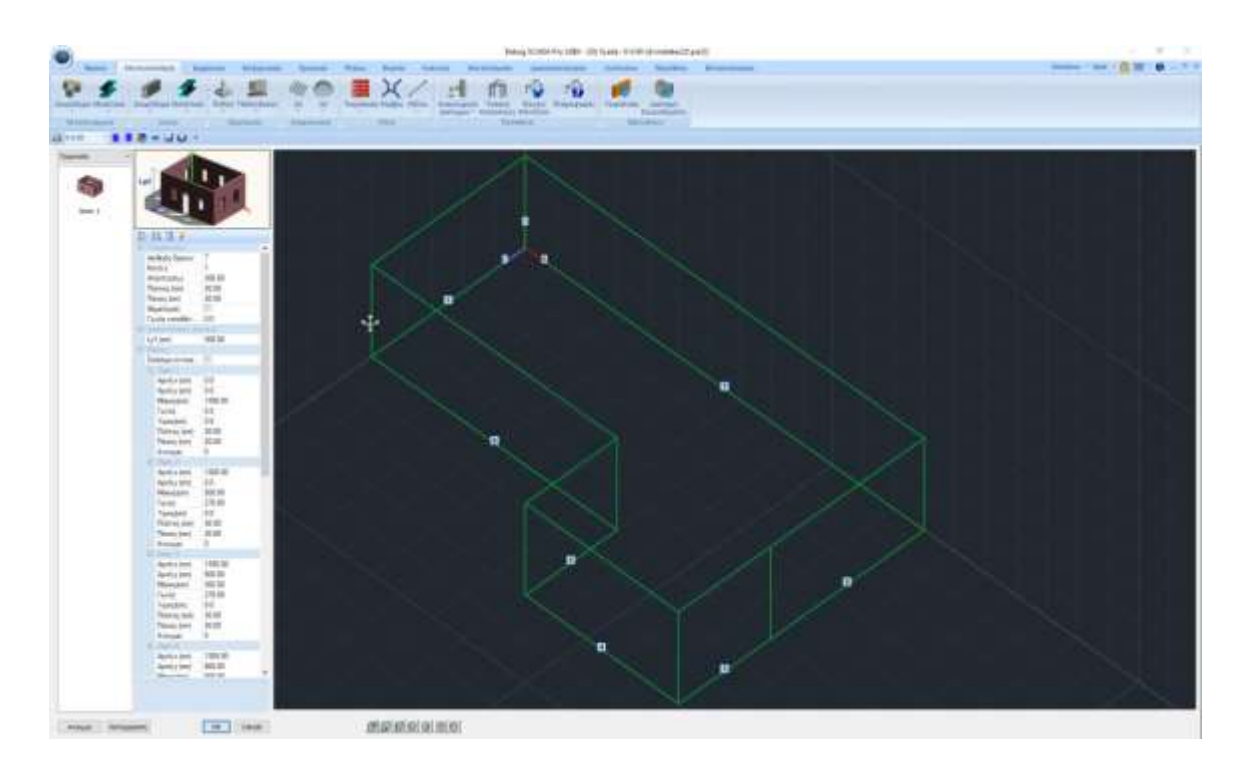

In the Geometry field, the option Foundation has now been added:

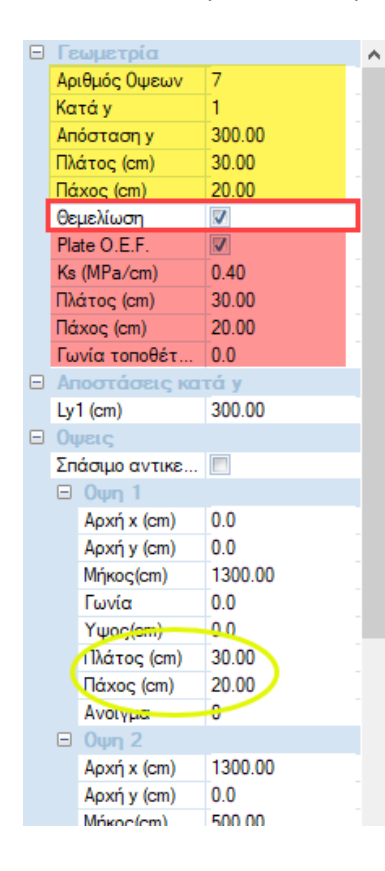

At the top (yellow) you define the general geometry of the views (which you can modify for each of them separately below in the Views section)

and

at the bottom (red) you define the characteristics of the foundation.

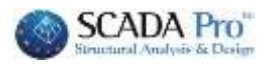

Debug 55224 Pro 5284 - 105 South - 0.000 (at alaying Salanasa Pandete 🔳 X / 🖃 🛍 🕸 1 -1 1 100 1800 40 /// 1000×1100-0 乳化酸 的人的变量 化压制炉用 capital and the 2. 100 12 ne by Sty SPA 11-12-0 + detects Em (Sela) 40.000 10.01 IL.04.25 44,730.0 100310.20 000 atto\*60.0 1 Int \* mx + Dev \* ver 100514.0 11 Out Ittele 10 30 ÷.

OK and you are returned to the , where the grids are now ready calculation:

Select Calculate and create the grids:

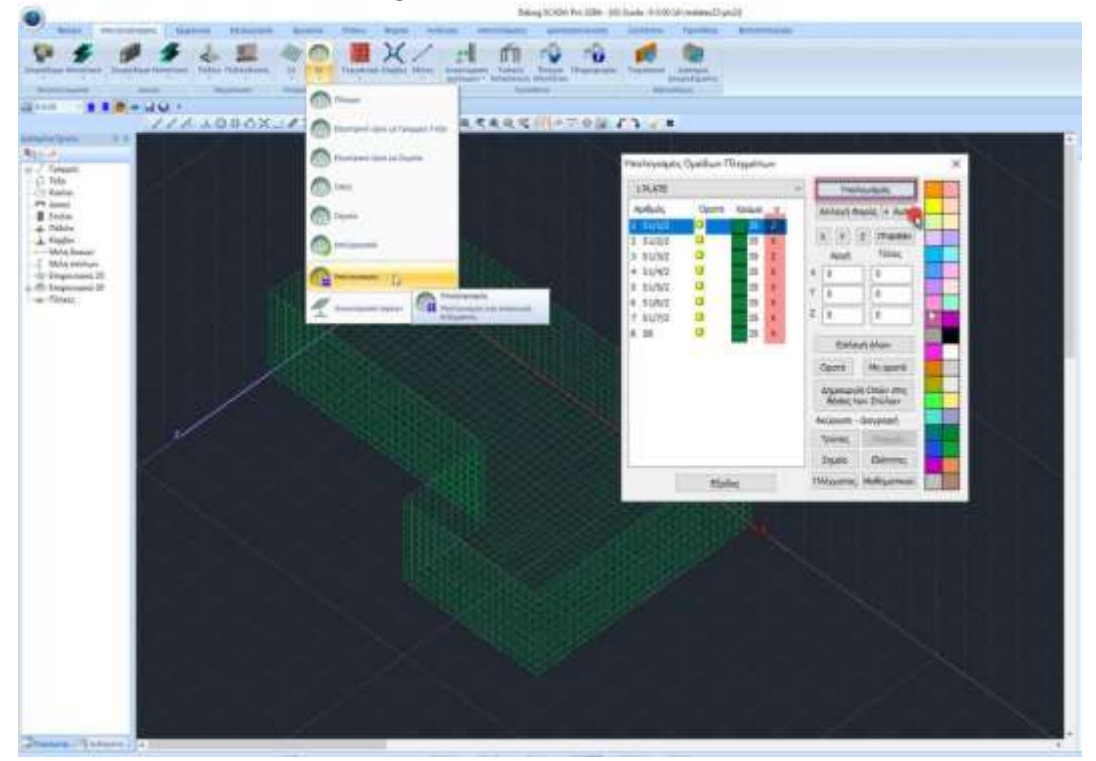

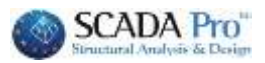

Then, I check that the directions of the grids are correctly set and select Auto to have the correct orientation:

| I PLATE  |       |       |    | ~   | Yno                  | λογισμός                  |  |
|----------|-------|-------|----|-----|----------------------|---------------------------|--|
| Αριθμός  | Орато | Χρώμα | 17 |     | Αλλαγή Φ             | lopóc + Autro             |  |
| 51/1/2   | 0     | 35    | Z  |     | -                    |                           |  |
| S1/2/2   | Ø     | 35    | x  |     | XY                   | <b>Z</b> ГРАММН           |  |
| 51/3/2   | Ø     | 35    | z  |     | Αρχή                 | Τέλος                     |  |
| 4 S1/4/2 | Ø     | 35    | x  | х   | 0                    | 0                         |  |
| 5 51/5/2 | Ø     | 35    | x  | Y   | 0                    | 0                         |  |
| 5 51/6/2 | Ø     | 35    | x  |     |                      | -                         |  |
| 51/7/2   | a     | 35    | х  | Z   | 0                    | 0                         |  |
| 58       | a     | 35    | х  | 1   | Fmle                 | wet Alams                 |  |
|          |       |       |    | 1   | Ορστό                | Μη ορστό                  |  |
|          |       |       |    | 1   | Δημιουργ<br>Βέσεις τ | ία Οπών στις<br>ων Στύλων |  |
|          |       |       |    | 10  | Ακύρωση              | διαγροφή                  |  |
|          |       |       |    | 1   | Τρύπες               | Tomatic                   |  |
|          |       |       |    | 1   | Injutio              | Ιδιότητες                 |  |
| 1        | FIN   | inc.  |    | ir. | λέγματος             | Μαθηματικού               |  |

In the Tools field I select the Calculate command to calculate the mathematical model of the pool:

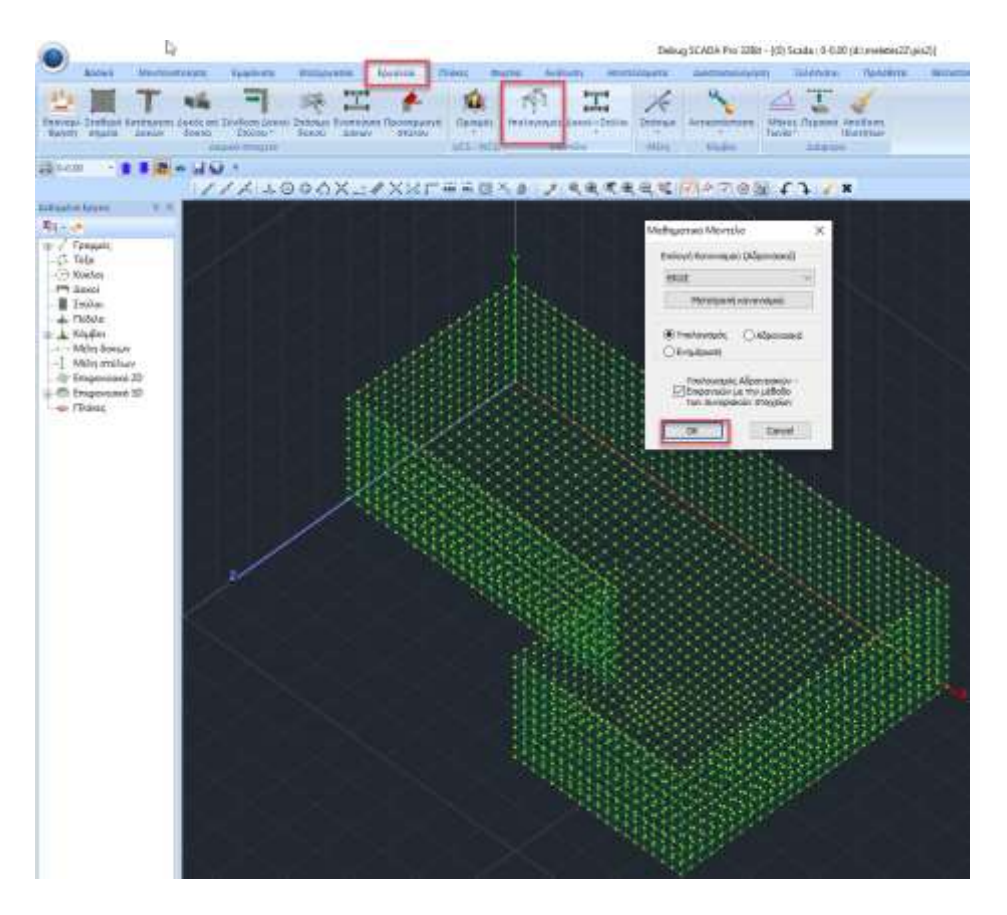

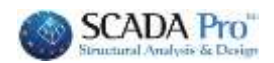

### 1.2 Loads

Having now completed the pool model, the next step is the loads.

In the Loads field select the Tools command and in the Pool Loads pop-up menu select Pool Loads:

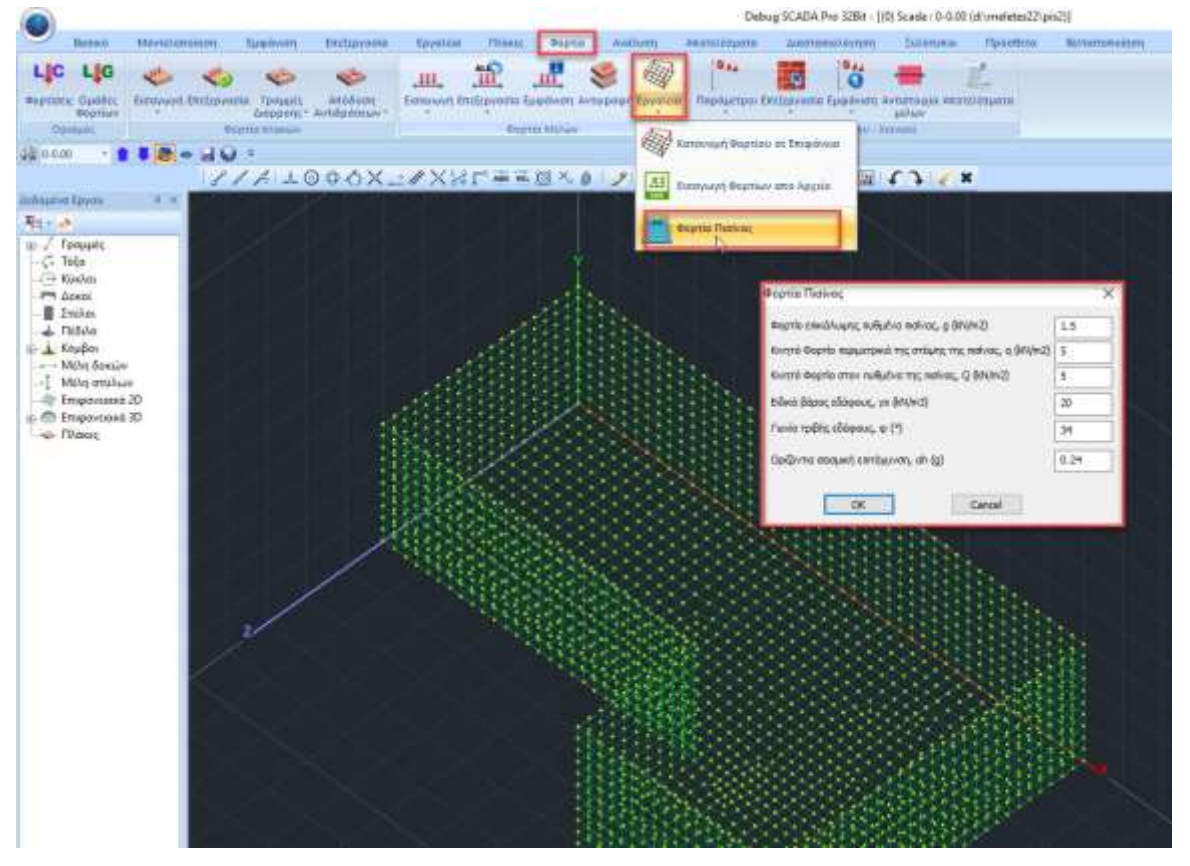

In the new window that opens you can set all the loads related to the loading of an in-ground pool, as well as the Specific Ground Weight, the Friction Angle and the Horizontal Seismic Acceleration, while the corresponding LC Loads are automatically generated.

#### EXAMPLE 12: 'POOL WITHIN THE TERRITORY'

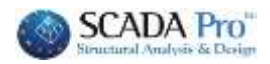

| Φορτία Πισίνας                                              | ×    |
|-------------------------------------------------------------|------|
| Φορτίο επικάλυψης πυθμένα πισίνας, g (kN/m2)                | 1.5  |
| Κινητό Φορτίο περιμετρικά της στέψης της πισίνας, q (kN/m2) | 5    |
| Κινητό Φορτίο στον πυθμένα της πισίνας, Q (kN/m2)           | 5    |
| Ειδικό βάρος εδάφους, γs (kN/m3)                            | 20   |
| Γωνία τριβής εδάφους, φ (°)                                 | 34   |
| Οριζόντια σεισμική επιτάχυνση, ah (g)                       | 0.24 |
| OK Cancel                                                   |      |

By setting the values and selecting OK, the loads are inserted into the surface loads:

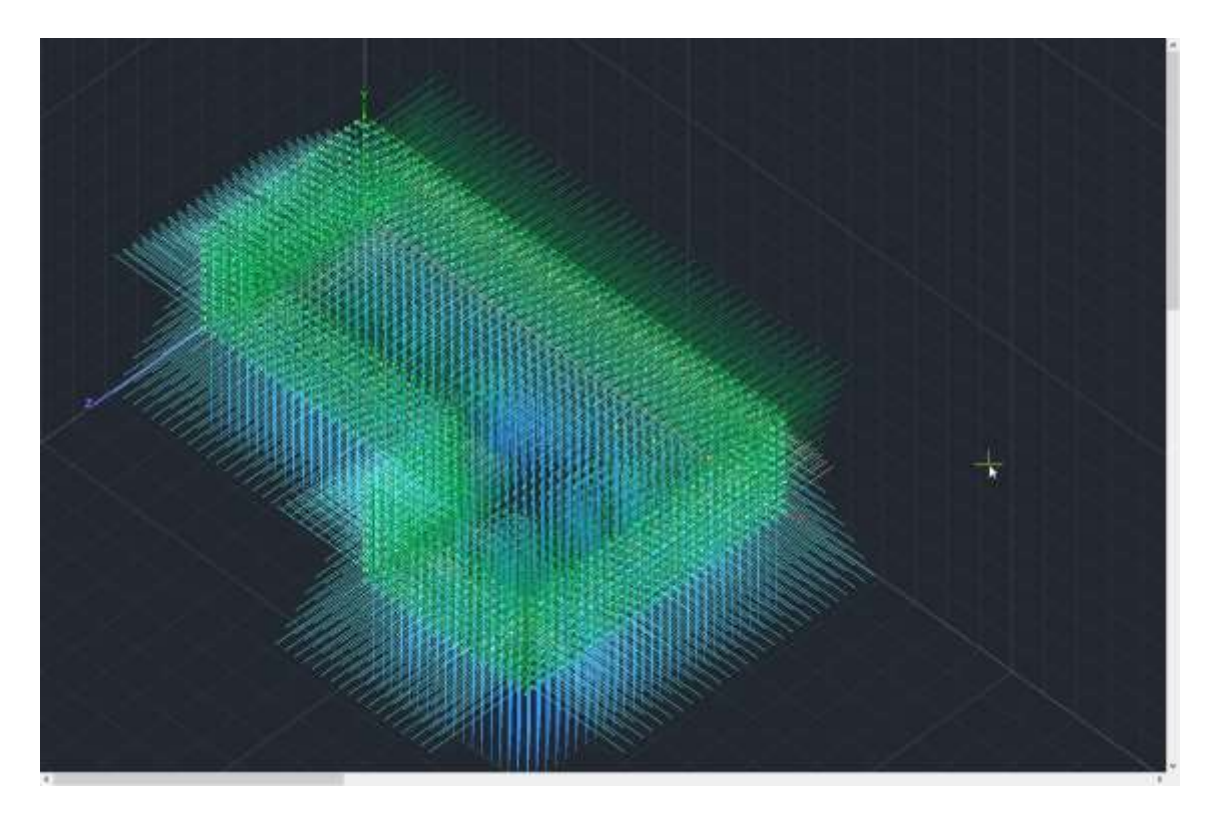

While with Show command, you can hide all, show all, some just one charge to view them:

#### EXAMPLE 12: 'POOL WITHIN THE TERRITORY'

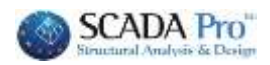

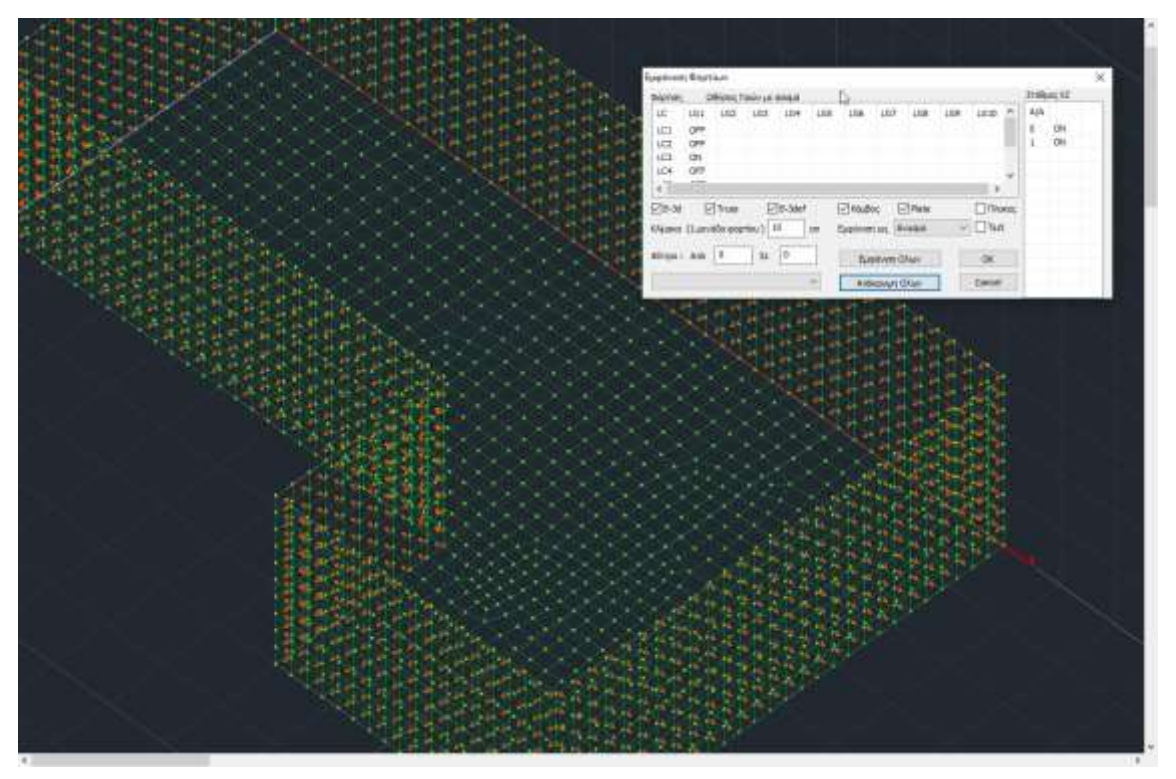

The direction of the loads is determined from the inside of the pool to the outside.

Select the Loadings command to see the LC loadings that are automatically created.

|                                            |                         |                |               |                           |                                 |                    |                         | (Commercial Street)                      |
|--------------------------------------------|-------------------------|----------------|---------------|---------------------------|---------------------------------|--------------------|-------------------------|------------------------------------------|
| Βασικό                                     | 1                       | /οντελοπο      | οίηση         | Εμφάνιση                  | Επεξεργασία                     | Εργαλεία           | Πλάκες                  | Φορτία                                   |
| <b>LIC LIC</b><br>Φορτίσεις Ομάδ<br>Φορτία | <b>3</b><br>ες Ει<br>ων | 🤹<br>ισαγωγή Ι | 🤣<br>Ξπεξεργο | ισία Γραμμές<br>Διαρροής* | ζών<br>Απόδοση<br>Αντιδράσεων * | μιμα<br>Εισαγωγή Ι | <b>Μ</b><br>Επεξεργασία | μφάνιση Αντιγρ                           |
| Ορισμός                                    |                         |                | Φ             | ορτία πλακών              |                                 |                    | Φορ                     | στία Μελών                               |
| 🖨 0-0.00                                   | Ορισμό                  | ος Φόρτισ      | nc            |                           |                                 | X                  |                         |                                          |
|                                            |                         | 1.100.00       |               |                           |                                 |                    | ABS RE                  | เซ x. ด :                                |
| Δεδομένα Εργοι                             | Ιδια                    | ον Βάρος       | Μόνιμα        | Φορτία                    | Εισαγωγή                        | <b>7</b>           | ·                       |                                          |
| ₽-2                                        | LC                      | I.B.           | Περιγρα       | ιφή                       |                                 | Διαγραφή           |                         | 4. 4. 4. 4. 4. 4. 4. 4. 4. 4. 4. 4. 4. 4 |
| ⊞/ Γραμμές                                 | 1                       | Nai            | Φορτίο        | επικάλυψης πυθι           | μένα                            |                    | *                       |                                          |
| 🖧 Τόξα                                     | 2                       | OXI            | Κινητό 🤇      | Φορτίο πυθμένα            | Sec. 61 2012                    | Διαγραφή           |                         |                                          |
| - 🕞 Κύκλοι                                 | 3                       | OXI            | Κινητό        | Φορτίο στέψης             |                                 | Φορτιων            |                         |                                          |
|                                            | 4                       | OXI            | Υδροσ/1       | πκή πίεση τοιχεία         | v                               | Διανοαιρή          |                         |                                          |
| Στύλοι                                     | 5                       | OXI            | Βάρος ν       | ερού πυθμένα              |                                 | ολων των           | *                       | * *                                      |
| 🚽 🕹 Πέδιλα 6 Οχι Ωθήσεις Γαιών σε ηρεμία   |                         |                |               |                           |                                 | Φορτίων            | A 1                     | $\sim$                                   |
| 🗄 🕁 Κόμβοι                                 | 7                       | OXI            | Ωθήσεια       | ; Γαιών με σεισμά         | ,                               |                    |                         |                                          |
| Μέλη δα                                    | -                       |                |               |                           |                                 | OK                 |                         |                                          |
|                                            | νωλα                    | 16             | 100           | 12 CA                     | The second second               | A 22               | *                       |                                          |

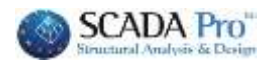

## 1.3 Analysis

The 7 Loadings that relate to the in-ground pool are automatically generated, while the corresponding static scenarios of the analysis that include them are also automatically generated.

|                                                                                                    |                                             |                                                              |                                    |                                                 | Deb                                                        | ug SCADA Pro 32Bit - [(0)                          |
|----------------------------------------------------------------------------------------------------|---------------------------------------------|--------------------------------------------------------------|------------------------------------|-------------------------------------------------|------------------------------------------------------------|----------------------------------------------------|
| Booiçê Mavtzland                                                                                       | ίηση Εμφάνιση                               | Επεξεργασία Εργαλι                                           | da Milanez                         | Φορτία Ανάλυση                                  | Anotelésquata                                              | Διασταπιολόγηση                                    |
| log<br>Realize Ο (Ο)<br>Neo<br>Elepyd Σενάριο<br>Σέγγοριο                                              | ExtOcot                                     | 🥸 😒 🗾<br>Συνδυασμοί Ελεγχοι Σεισμικ<br>δρασι<br>Αγκτελέσματα | n Konavoju) Anio<br>Matjav je      | τοκλιση Καμητική Καμη<br>αξών Ακαμιφία Χ. Ακαμι | ζ<br>τική Διατμητική Δια<br>φία 2 Ακομφία Χ. Ακο<br>Εμφάνι | τμητική Ιεισμικές Ιεισμ<br>πρητική Ζεισμικές Ιεισμ |
| ن 0.000 • <b>ا کی د</b><br>کدفویدیم Epyon ۵ ×                                                          | Scenario<br>Enovopiθμηση<br>Κόμβων Cuthili- | McKee(II) v DAdvan                                           | ed<br>vreaded Solver               | ×01212                                          |                                                            |                                                    |
| <ul> <li>Γ Γραμμές</li> <li>- G Τόξα</li> <li>- Θ Κύκλοι</li> <li>- Δοκοί</li> <li>- Ιτύλοι</li> </ul> | Anipuon<br>Static 0 (9)<br>Static 1 (1)     | Ovous 0<br>Aväluon Static<br>Tunoc Static<br>Iäämmee         | С<br>С                             |                                                 |                                                            |                                                    |
| - 🕁 Πέδιλα<br>Ε 🔺 Κόμβοι<br>Μέλη δοκών<br>1 Μέλη στύλων                                                |                                             | Μέλη<br>Φορηίσεις                                            | Koypor<br>Molac                    |                                                 |                                                            |                                                    |
| 🧼 Επιφανειακό 2D<br>🖨 Επιφανειακά 3D<br>🗢 Πλόκες                                                       |                                             | Neo<br>Extribution about                                     | ενημέρωση<br>των αναλύσεων<br>οδος |                                                 |                                                            |                                                    |

In the first scenario *Static 0 (0)* the first 3 loads are included and in the second scenario *Static 1 (1)* the other 4 are included.

| Scenario                               |                                                                                                    |                                                                                         | ×                                                                                      |     |          | Scenario                                      |                    |                                                                                |                                                                                              | X                                                           |     |        |
|----------------------------------------|----------------------------------------------------------------------------------------------------|-----------------------------------------------------------------------------------------|----------------------------------------------------------------------------------------|-----|----------|-----------------------------------------------|--------------------|--------------------------------------------------------------------------------|----------------------------------------------------------------------------------------------|-------------------------------------------------------------|-----|--------|
| Kouliwy Cuthil Mokee(3)                | 0 - <sup>Д</sup> ицистоду<br>Static 0                                                                                                    | φορτίσεων                                                                               |                                                                                        |     |          | Romaniturian<br>Rhubury (Cuthil Hokee(III)    | 1                  | Ιυμμετοχή Φο<br>Static 1                                                       | φτίσεων                                                                                      |                                                             |     |        |
| Anicover<br>Ethnicologi<br>Static 1(1) | Constant<br>Constant<br>Arctic<br>Xinot<br>Xinot | 5 gin/wed<br>10<br>10<br>10<br>10<br>10<br>10<br>10<br>10<br>10<br>10<br>10<br>10<br>10 | 9 9 01<br>1.00<br>0.00<br>0.00<br>0.00<br>0.00<br>0.00<br>0.00<br>0.00<br>0.00<br>0.00 | LG3 | lust Φορ |                                               | ON TO B            | 2+                                                                             | gin/sec2)<br>LC<br>LC1<br>LC2<br>LC3<br>LC4<br>LC5<br>LC5<br>LC5<br>LC5<br>LC5<br>LC5<br>LC7 | 9.81<br>LG1<br>0.00<br>0.00<br>1.00<br>0.00<br>0.00<br>0.00 | LG2 | LG3 LG |
|                                        | Er 15<br>16                                                                                                    | * (                                                                                     |                                                                                        | OK  |          | Starifs<br>Cra-todom                          |                    | 15                                                                             | • C                                                                                          |                                                             | 0   | OK     |
| Εκτέλει                                | ση ολων των                                                                                                    | αναλύσε                                                                                 | ων                                                                                     |     |          | Differen guntifieda<br>Instance<br>Statustifi | -52<br>-<br>-<br>- | U Luistroige<br>heiri L<br>tonne Jaki<br>Nine Gia<br>Heiri J<br>Resta<br>Resta | Statur<br>-<br>National<br>-                                                                 |                                                             |     |        |

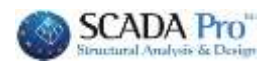

|                                                     |             |              |              |                  |          |           |                        | Debug SCAD     | 14年19月1日年 - 355 | ( Scada ) (0-0-00 ) (                                                      | I/meletes22qie2)                                                        | I.                   |                       |
|-----------------------------------------------------|-------------|--------------|--------------|------------------|----------|-----------|------------------------|----------------|-----------------|----------------------------------------------------------------------------|-------------------------------------------------------------------------|----------------------|-----------------------|
| Backets Marriel                                     | Tanta Tanta | Antiparente  | 1011010      | Philippi         | Barrie   | Auditure. | Ananzys                | umy der        | aconinere .     | Del-enverse                                                                | Opinition 1                                                             | himmon .             |                       |
| Z Data 1 (1)<br>N/a Experie Texture                 | - Continue  | Tooloogaa fa | exer Indused | i i<br>messat su | E E      |           |                        | et destantion? | Instantic Loss  |                                                                            | · · · · · · · · · · · · · · · · · · ·                                   |                      |                       |
| g nest 🔹 🖠 🛢                                        | - 20 -      | .000         | - // X 1/4 1 | - 44 X ()        | 1.61     | , a       | <b>4</b> . <b>4</b> .4 | × 10.0         | (708)           | () /×                                                                      |                                                                         |                      |                       |
| ling + J<br>⇒ J Fpequate<br>- G Toba<br>- G Kaseka  |             |              | R 13         | # 1<br>#0.3      | <u>.</u> | 6E 1      |                        | E<br>Aviget    | Xen Di          | 00000<br>DyG-HyyQ+20ypOQ<br>DG-Hy UQ+85p2Q<br>D0 H2 H2HuGQ<br>D0 H2 H2HuGQ | Acrospysiony<br>255 +Q+140<br>216 +6 32+0<br>216 +8 32-0<br>216 +8 32-0 | ing Page<br>Ing Dana | Αογιτριός<br>οφή Ολωι |
| -PM Acent                                           | 1.1.1.1     | 1 X          | -            | 1.5ec            | Acobi    | 100       | 101                    | 102            | LCI             | LC4                                                                        | LCS                                                                     | LC.R                 | LC Y                  |
| L THERE                                             | 1. Out      | XX           | Instpac      |                  |          |           | Shate 2 (II)           | · Stutic 0 (0) | * Estate 2 (0)  | * Statu 7 (1)                                                              |                                                                         | *[Shtk:110           | .120                  |
| и 🔔 Карфен                                          |             | Cherry of    | (Digner)     |                  |          |           | 1                      | 1              | -               | The second                                                                 | 1 al anna                                                               | a file               | 20                    |
| T Milling Bossian                                   |             | 17 No. 1     | Timec        |                  |          |           | e ::                   | 10             | -10             | -1401                                                                      | * 16811                                                                 | - NIAL               | -TRA                  |
| - Empirymond 2D                                     |             |              | Δράσος       |                  |          |           |                        | -              | -               | -                                                                          |                                                                         |                      | <u> </u>              |
| <ul> <li>Emporement 30</li> <li>Fibring:</li> </ul> |             |              | (shepapa)    |                  |          |           | Energe e               | E Borrito Rom  | pt. Keens ng    | 16,2- 10p/100(1                                                            | un. Bapec vije                                                          | 0 - SPETONART        | H = 5N                |
|                                                     |             | 148 8 3      | Zand:T       | Αποχίας          | • 0p     | *         | 1.35                   | 1.30           |                 | 1.25                                                                       | 1.25                                                                    |                      |                       |
|                                                     |             |              | 1046.2       | Arroylas         | 200      |           | 1.25                   | 3,50           | 1.50            |                                                                            | 1.000                                                                   | 1,00                 |                       |
|                                                     | 1.48.0      |              | Inv8.cl      | Αστοχίας         | - 0p     |           | 1200                   | 0.30           |                 |                                                                            |                                                                         | 1.00                 | 1.0                   |
|                                                     | 2           |              | Dev6/4       | Acrogics         | . Og     |           | 1,00                   | 0.30           | 0.30            |                                                                            |                                                                         | 1.80                 | 1.0                   |
|                                                     |             |              | Inv6.5       |                  | *        | *         |                        |                |                 |                                                                            |                                                                         |                      |                       |
|                                                     |             | No.          | Indul        |                  |          |           |                        |                |                 |                                                                            |                                                                         |                      |                       |
|                                                     |             |              | 2108.7       |                  | *        |           |                        |                |                 |                                                                            |                                                                         |                      |                       |
|                                                     |             |              | Ind.d        |                  | -        |           |                        |                |                 |                                                                            |                                                                         |                      |                       |
|                                                     |             |              | 2m8.9        |                  | •        |           |                        |                |                 |                                                                            |                                                                         |                      |                       |
|                                                     |             |              | Euro 6,10    |                  | *        |           |                        |                |                 |                                                                            |                                                                         |                      |                       |
|                                                     |             |              | Ine8.tt      |                  |          |           |                        |                |                 |                                                                            |                                                                         |                      |                       |
|                                                     |             |              | Deficit2     |                  |          |           |                        |                |                 |                                                                            |                                                                         |                      |                       |
|                                                     |             |              | -            |                  |          |           |                        |                |                 |                                                                            |                                                                         |                      |                       |

After they are complete, select Combinations.

The Pool Load Combinations come filled in and correspond to each load of each scenario:

So we have the Static 0 and Static 1 scenarios, with 3 and 4 charges respectively, corresponding to LC1-LC3 and LC4-LC7, the description of which is given at the bottom. For each one the coefficient for each combination is defined, and in total we have 4 combinations.

| Διεύθυνση | LC1          | LC2            | LC3              | LC4              | LC5              | LC6            | LC7              |
|-----------|--------------|----------------|------------------|------------------|------------------|----------------|------------------|
|           | Static 0 (0) | Static 0 (0) 💌 | Static 0 (0) 🛛 💌 | Static 1 (1) 🛛 💌 | Static 1 (1) 🛛 💌 | Static 1 (1) 🗵 | Static 1 (1) 🛛 💌 |
|           | 1            | 2              | 3                | 1                | 2                | 3              | 4                |
|           | G 💆          | Q 💌            | Q 💌              | NULL 🗾           | NULL 💌           | NULL 💌         | NULL 💌           |
|           | -            | · ·            | -                | -                | -                | -              | -                |
|           | Επικάλυψη π  | Κινητό πυθμέ   | Κινητό πέριξ Σ   | Υδρ/τική πίεσ    | Βάρος νερού      | Ωθ. Γαιών σε   | Ωθ. Γαιών με     |
|           |              |                |                  |                  |                  |                |                  |
|           |              |                |                  |                  |                  |                |                  |
| Όχι 💌     | 1.35         | 1.50           |                  | 1.35             | 1.35             |                |                  |
| Όχι 💌     | 1.35         | 1.50           | 1.50             |                  |                  | 1.00           |                  |
| Όχι 💌     | 1.00         | 0.30           |                  |                  |                  | 1.00           | 1.00             |
| Όχι 💌     | 1.00         | 0.30           | 0.30             |                  |                  | 1.00           | 1.00             |
| •         |              |                |                  |                  |                  |                |                  |

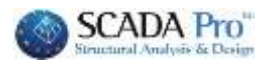

### 1.4 Results

In the Results field:

Select Combinations and load their default and OK:

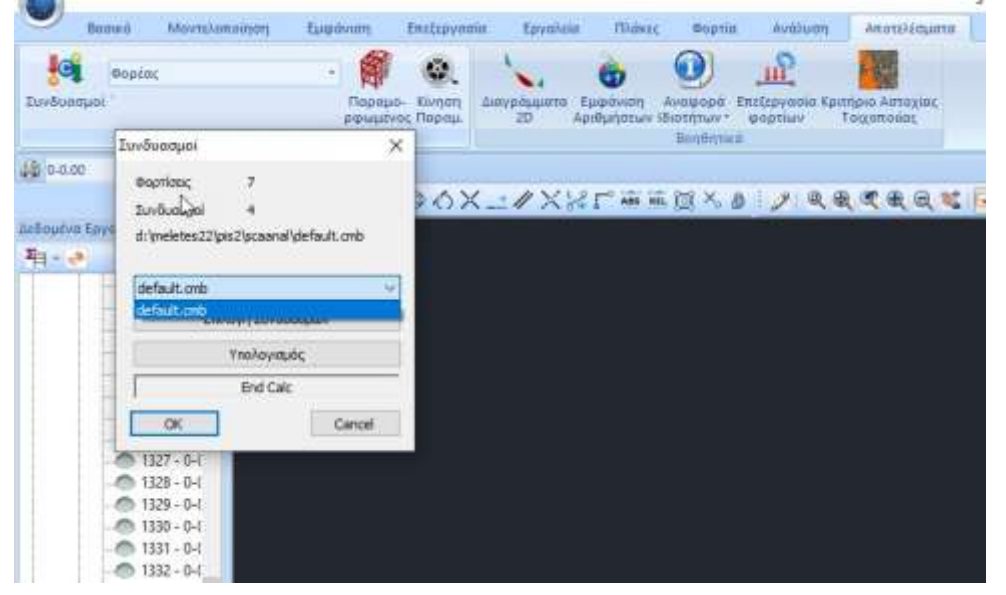

Select the Deformed to see the deformation of the pool by charge or combination:

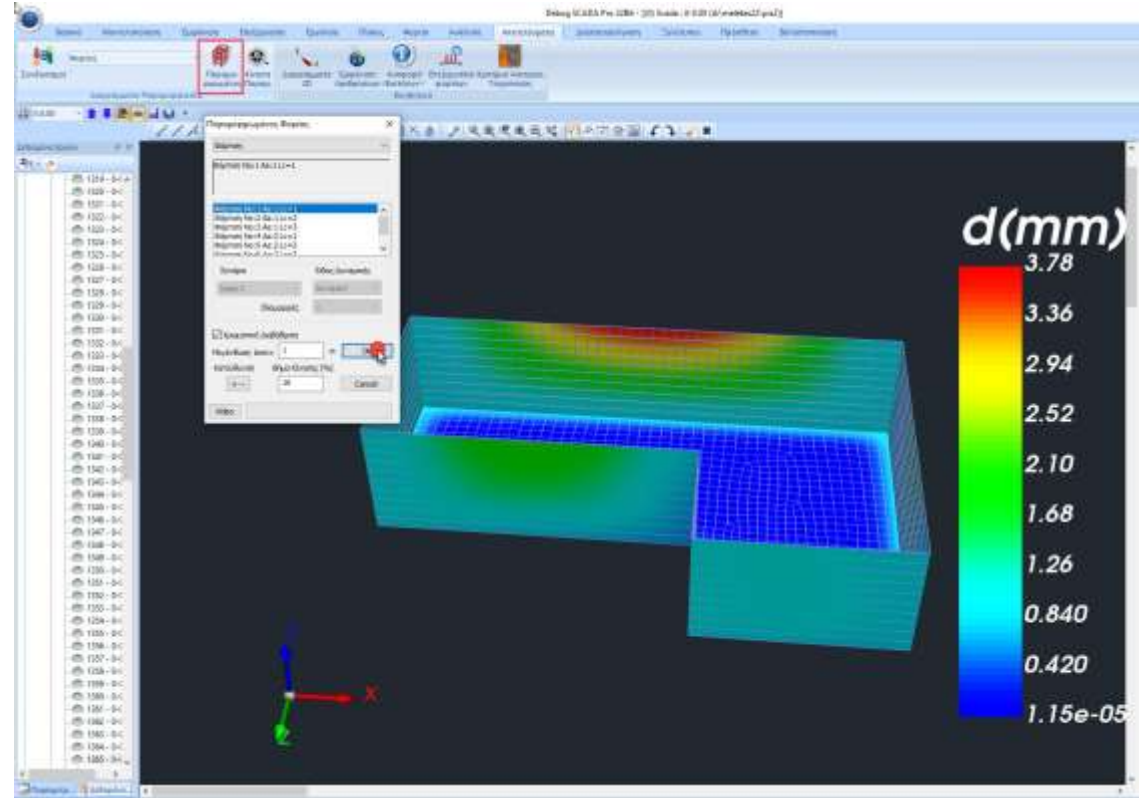

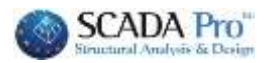

Selecting Diagrams - Equalities opens a window where you can choose to view the pool's reinforcement from the surrounding area by direction and time:

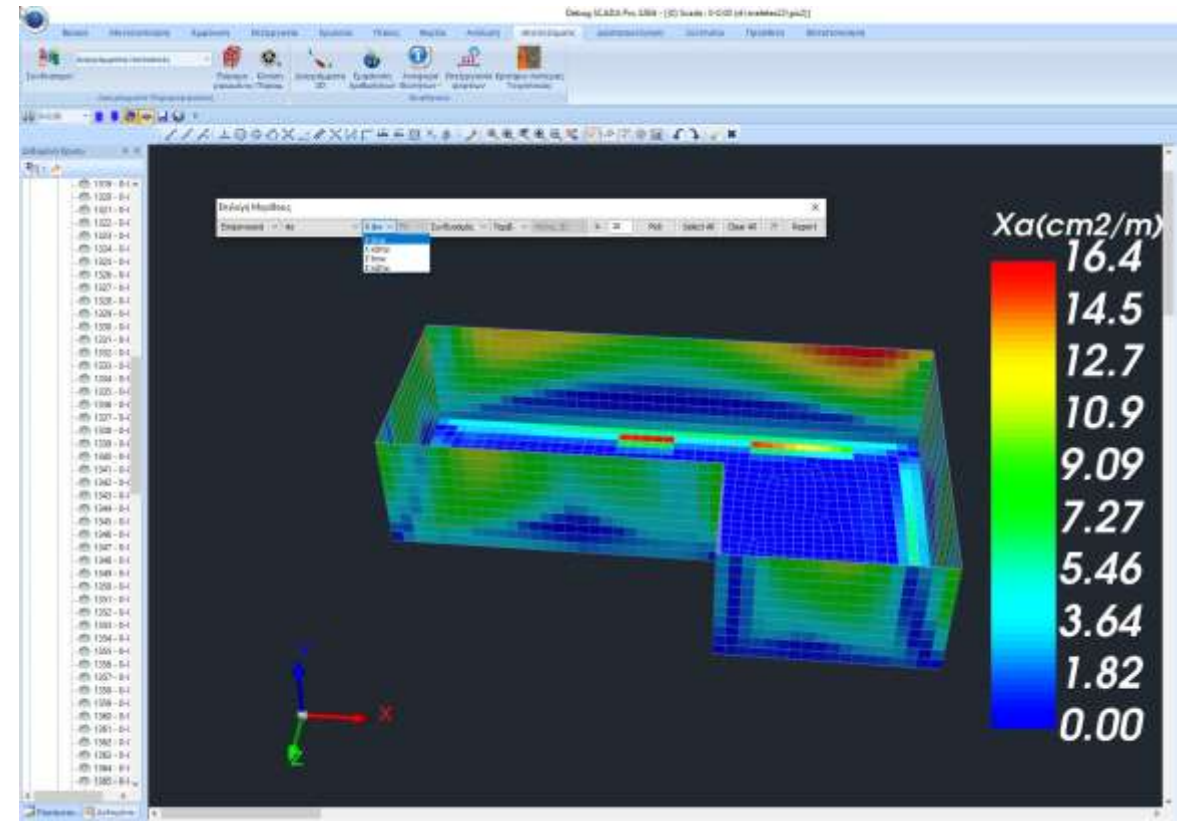

#### **OBSERVATION:**

In addition, you can use the new integrated tool to calculate and design the reinforcement of foundation slabs simulated with surface finite elements.

A detailed description can be found in the User Manual Chapter G "SURFACE DIAGRAMMING".

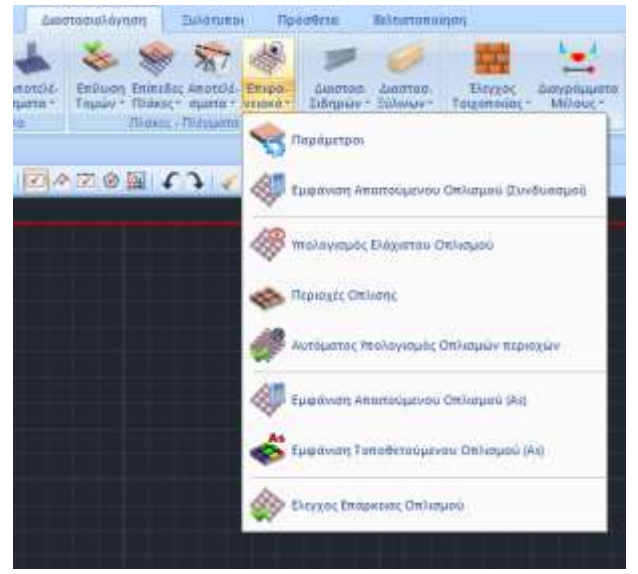